## 使用 DaVinci Resolve 作为测试序列 配合 i1 Display Pro 和 CalMAN Studio 测量监视器

## 软件需求

操作系统: Window7 或更高版本(64 位) 软件: CalMAN Studio (需购买) DaVinci Resolve

## 硬件需求

运行 Window7 或更高版本的 PC(64 位) 运行 DaVinci Resolve 的 PC 或 Mac BMD 上屏卡 X-Rite i1 Display Pro SDI 线 路由器

## 准备工作

将装有 ClaMAN Studio 和 DaVinci Resolve 的电脑分别接入路由器 测量环境:暗室,减少环境光对测量数据的影响。 监视器开机预热半小时以上(LED 背光 LCD 面板机型,如 AM210)让监视器达到稳定状态

## 操作流程

将 i1 Display Pro 连接至装有 CalMAN Studio 的电脑,打开 CalMAN Studio 弹出的设置对话框中选中 SDR Toolkit 点击 start Session 载入对应的工作流程 (根据测量需求可选择其它 与 SDR 相关的流程)

| CalMAN C                                                                                                    | CalMAN 2019 CalMAN Studie |             |                         |                                                 |         |         |                 |        |               |             | I X |
|----------------------------------------------------------------------------------------------------|---------------------------|-------------|-------------------------|-------------------------------------------------|---------|---------|-----------------|--------|---------------|-------------|-----|
| Intelded       Intelded       Intelded <td< th=""><th>CalMAN ·</th><th></th><th></th><th></th><th></th><th></th><th></th><th></th><th></th><th></th><th></th></td<>                                                                                                    | CalMAN ·                  |             |                         |                                                 |         |         |                 |        |               |             |     |
| Initial and a second second                                                                                                    |                           | History 1 + |                         |                                                 |         | Sir     | mulated Meter 📮 | Source | Direct Displa | y Control 🖕 | 04  |
| Calibration Rame  Calibration Rame  Calibration Rame  Calibration Rame  Calibration Rame  Calibration  Calibration  Calibr                                                                                                    | Untitled                  |             |                         |                                                 |         | le      | st Mode 🧼       |        |               |             |     |
| Lapord 1  Calibration Name Part Calibration AM210  Calibration Name Part Calibration AM210  Calibration Calibration Calibratio                                                                                                    | Category 1                |             |                         |                                                 | _       | 1       |                 |        |               |             |     |
| Calibration Name Part Calibration A0/210   Calibration Company ZUCXENN   Calibration Company ZUCXENN   Calibration Company ZUCXENN   Calibration Company ZUCXENN   Calibration Company ZUCXENN   Calibration Company ZUCXENN   Calibration Company ZUCXENN   Digday System ZUCXENN   Digday AM220 NONE 1,1   Calibration Company ZUCXENN   Calibration Company ZUCXENN   Digday AM220 NONE 1,1   Calibration Company Zucxen   Vorden Boreac   Stational Collegend Stational Collegend   Stational Collegend Stational Collegend   Stational Collegend Stational Collegend   Stational Collegend Stational Collegend                                                                                                    | Layout 1                  |             |                         |                                                 | _       | <u></u> |                 |        |               |             |     |
| Cultoration Name       Public Cultoration AX710         Calibration Company       ZUKDRING         Cultoration Xame       Edit         Cultoration Xame       Edit         Cultoration Xame       Edit         Cultoration Xame       Edit         Dapata System       ZUXDRING         Dapata System       ZUXDRING         Dapata System       ZUXDRING         Calibration Company       MAR220 NORE 3,1         Cultoration Confident       Edit         Workflow       Boreas         Calibration Rampin       Confident Rampin         Calibration Rampin       Confident Rampin         Calibration Rampin       Confident Rampin         Calibration Rampin       Confident Rampin         Calibration Rampin       Confident Rampin         Calibration Rampin       Confident Rampin         Calibration Rampin       Confident Rampin         Calibration Rampin       Confident Rampin         Calibration Rampin       Confident Rampin         Calibration Rampin       Confident Rampin         Calibration Rampin       Confident Rampin         Confident Rampin       Confident Rampin         Calibration Rampin       Confident Rampin         Calibration Calib                                                                                                    |                           |             |                         |                                                 |         |         |                 |        |               |             |     |
| Calibrator Company XLA2EING Est<br>Calibrator AuroPeng Est<br>Calibrator Company XLA2EING Est<br>Calibrator Description<br>Depta System ZLA2EING Est<br>Calibrator Description<br>Calibrator Description                                                                                                    |                           |             | Calibration Name        | Post Calibration AM210                          | Î -     |         |                 |        |               |             |     |
| Celtortor     zucheng     Edit       Ciort     nuncheng     Edit       Diplay System     ZUX2HNG     Edit       Diplay     AX2210 NONE 1,1     Edit       Calibration Description     Calibration Description     Edit       Workflow     Brownen                                                                                                    |                           |             | Calibrator Company      | ZUNZHENG                                        | J<br>Ed | lit.    |                 |        |               |             |     |
| Ciert zucheng Ein<br>Doplay System ZUA216/M0 Eint New<br>Dapay AX230 NONE - 3,1 Eint New<br>Calibration Description<br>Workflow Brenes.<br>Workflow Brenes.<br>Brenes.<br>B |                           |             | Calibrator              | zunzheng                                        | Ed      | lit.    |                 |        |               |             |     |
| Duptay System ZURZEI/DX AX220 NDNE : 1,1 Cathwardon Description Workflow Workflow Browss Cathward Analysis Cathward Analysis Cathward A                                                                                                    |                           |             | Client                  | zunzheng                                        | - Ed    | lit New |                 |        |               |             |     |
| Duptay     AAX210 NONE 1.1     Edit       Calibration Decorption                                                                                                    |                           |             | Display System          | ZUNZHENG                                        | - Ed    | lit New |                 |        |               |             |     |
| Calibration Description Workflow Bowes  Workflow Bowes Calibration Sets Calibration Sets Calibration Sets Calibration Sets Calibration Sets Calibration Comparing The Sets Calibration Comparing The Sets Calibrati                                                                                                    |                           |             | Display                 | AM210 NONE - 1,1                                | - 64    | lit New |                 |        |               |             |     |
| Workflow Browne<br>CallMAR ColorMatch<br>Color Valume Analysis<br>Contrast Briefs<br>Destate Stress<br>Destate Workson<br>Compare Browne<br>Browne<br>Browne<br>Compare Browne<br>Compare Browne<br>Compare Browne<br>Compare Browne<br>Compare Browne<br>Compare Monitor<br>Compare Monitor<br>Compare Mon                                                                                                    |                           |             | Calibration Description |                                                 | Í       |         |                 |        |               |             |     |
| Workflow Revent.<br>Cardwell Calciv Materia<br>Contrast Revents<br>Contrast Revents<br>Del Revents<br>Del                                                                                                    |                           |             |                         |                                                 |         |         |                 |        |               |             |     |
| Workflow Brows California California Cali                                                                                                    |                           |             |                         |                                                 |         |         |                 |        |               |             |     |
| California Ranjari<br>Contrast Raini Teris<br>S 30 Topicit<br>B Pordana Montor<br>Company Montor<br>Company Mon                                                                                                    |                           |             | Workflow                | Browse                                          |         |         |                 |        |               |             |     |
| Contract Refer Tests  Contract Refer Tests  Contract Refer Tests  Contract Refer Tests  Compared  Refer Tests  Refer Tests Refer Tests  Refer Tests  Refer Tests Refer Tests Refer Tests  Refer Tests Refer Tests  Refer Tests Refer Tests Refer Tests Refer                                                                                                    |                           |             |                         | CalMAN ColorMatch                               |         |         |                 |        |               |             |     |
| B 195 Topick<br>B LUI<br>B roudinat Monitor<br>Companie Monitor<br>HOR-Manual California<br>O Est Bullion<br>B 500-Manual California<br>B 200-Manual California<br>B 200-Manual California                                                                                                    |                           |             |                         | Contrast Ratio Tests                            |         |         |                 |        |               |             |     |
| Browlast Worker<br>Computer Worker<br>HDR - Manual Californian<br>On Set Digity<br>500 - Manual Californian<br>Andrah - 10                                                                                                    |                           |             |                         | SDR Toolkit                                     |         |         |                 |        |               |             |     |
| Lomputer Voter Calibration<br>HDN-Alter Voter Calibration<br>On Set Display<br>SDN-Manual Calibration<br>AutorCal - 16<br>AutorCal - 16<br>AutorCal - 16<br>AutorCal - 16                                                                                                    |                           |             |                         | Broadcast Monitor                               |         |         |                 |        |               |             |     |
| Dinise Digital<br>SDM-Manada Lablandon<br>AutoCal-16<br>AutoCal-16                                                                                                    |                           |             |                         | HDR - Manual Calibration                        |         |         |                 |        |               |             |     |
| AutoCal L6 in Carrel                                                                                                    |                           |             |                         | On Set Display<br>SDR - Manual Calibration      |         |         |                 |        |               |             |     |
| Autobal - Paracont                                                                                                    |                           |             |                         | AutoCal - LG<br>AutoCal - Panasonic             | ion     | Cancel  |                 |        |               |             |     |
| Autoci Sony BRAVA                                                                                                    |                           |             |                         | AutoCal - Samsung<br>E AutoCal - Sony BRAVIA    |         |         |                 |        |               |             |     |
| Dell Digity Callerion<br>CalMAH Introduction                                                                                                    |                           |             |                         | Dell Display Calibration<br>CalMAN Introduction |         |         |                 |        |               |             |     |
| Meter Profile                                                                                                    |                           |             |                         | Meter Profiling                                 |         |         |                 |        |               |             |     |
|                                                                                                    |                           |             |                         |                                                 |         |         |                 | -      |               | 00          | 9   |
| 235 Section 235                                                                                                    |                           | 235         |                         |                                                 |         |         |                 |        | Back          | Nex         | t » |

| Workflow | Browse                                                                            |
|----------|-----------------------------------------------------------------------------------|
|          | CalMAN ColorMatch<br>Color Volume Analysis<br>Contrast Ratio Tests<br>HDR Toolkit |
|          | SDR Toolkit                                                                       |
|          | 3D LUT<br>Broadcast Monitor                                                       |

在下图窗口点击 Option 进行设置

| CalMAN -                                                                                                    |             | -         |                  |                 |                |                              |
|----------------------------------------------------------------------------------------------------|-------------|-----------|------------------|-----------------|----------------|------------------------------|
|                                                                                                    | History 1 + |           | Si               | mulated Meter 🕞 | Source         | Direct Display Control 😴 🗿 🕙 |
| SDR Toolkit                                                                                                    |             |           |                  |                 |                |                              |
| Welcome<br>Options<br>Options<br>Januaric Range<br>Grayscale - 2pt<br>Grayscale - Mutti<br>Color Gamut<br>3D LUT<br>ColorGamut<br>CalerChecker<br>Saturgtion Swaken |             | CM        | CalMA            | ٩N              |                |                              |
| Luminance Sweeps<br>Screen Uniformity<br>Screen Angularity<br>Screen Stability<br>Spectral Power Dist.                                                              |             |           | SDR Analysis     |                 |                |                              |
|                                                                                                    |             |           | Options          |                 |                |                              |
|                                                                                                    |             | Report    |                  | кероrt          |                | Report                       |
|                                                                                                    | Dynami      | : Range   | Grayscale 2pt    |                 | Grayscale - Mu | ulti                         |
|                                                                                                    | Color       | Gamut     | 3D LUT           |                 | ColorChecke    | r                            |
|                                                                                                    | Saturatio   | ) Sweeps  | Luminance Sweeps | -               | Screen Uniforn | nity                         |
|                                                                                                    | Screen A    | ngularity | Screen Stability |                 | Spectral Power | Dist.                        |
|                                                                                                    |             |           | Generate Report  |                 |                |                              |
|                                                                                                    |             |           |                  |                 |                |                              |

设置好测量的参考值(可以根据不同的测量情况选择对应的参考值)。我们以 AM210 默认设置(rec.709)进行对应的设置

\_\_ 0 <u>\_\_</u>X\_\_

| 然后展开右上角第一个                | 选项卡设置仪器的连接与配置 |
|---------------------------|---------------|
| CalMAN 2019 CalMAN Studio |               |

| CalMAN -                                                                                       |                |                |                              |        |                          |
|------------------------------------------------------------------------------------------------|----------------|----------------|------------------------------|--------|--------------------------|
|                                                                                                | History 1 +    |                | Simulated Meter<br>Test Mode | Source | E Direct Display Control |
| SDR Toolkit<br>Welcome<br>Optione<br>Analysis                                                  | Options:       |                |                              |        |                          |
| Dynamic Range<br>Grayscale - 2pt<br>Grayscale - Multi<br>Color Gamut<br>3D LUT<br>ColorChecker | Targets:       |                |                              |        |                          |
| Saturation Sweeps<br>Luminance Sweeps<br>Screen Uniformity                                     | Range:         | SMPTE (64-940) |                              |        |                          |
| Screen Angularity<br>Screen Stability<br>Spectral Power Dist.                                  | Colorspace:    | rec.709/sRGB   | Cus                          | tom    |                          |
|                                                                                                | Whitepoint:    | D65 🗸          | 0.3127                       | 0.329  |                          |
|                                                                                                | Gamma Formula: | Power 🗸        |                              | 2.4    |                          |
|                                                                                                | Hardware:      |                |                              |        |                          |
|                                                                                                | Display Type:  | Test Mode 🔹    |                              |        |                          |
|                                                                                                | Pattern Size:  | Window 10%     |                              |        |                          |
|                                                                                                |                |                |                              |        |                          |
|                                                                                                |                |                |                              |        |                          |
|                                                                                                |                |                |                              |        |                          |
|                                                                                                |                |                |                              |        | Back Next 📎              |
|                                                                                                |                |                |                              |        |                          |

点击 Find Meter, 勾选第一个选项后点击 Search 查找并连接仪器

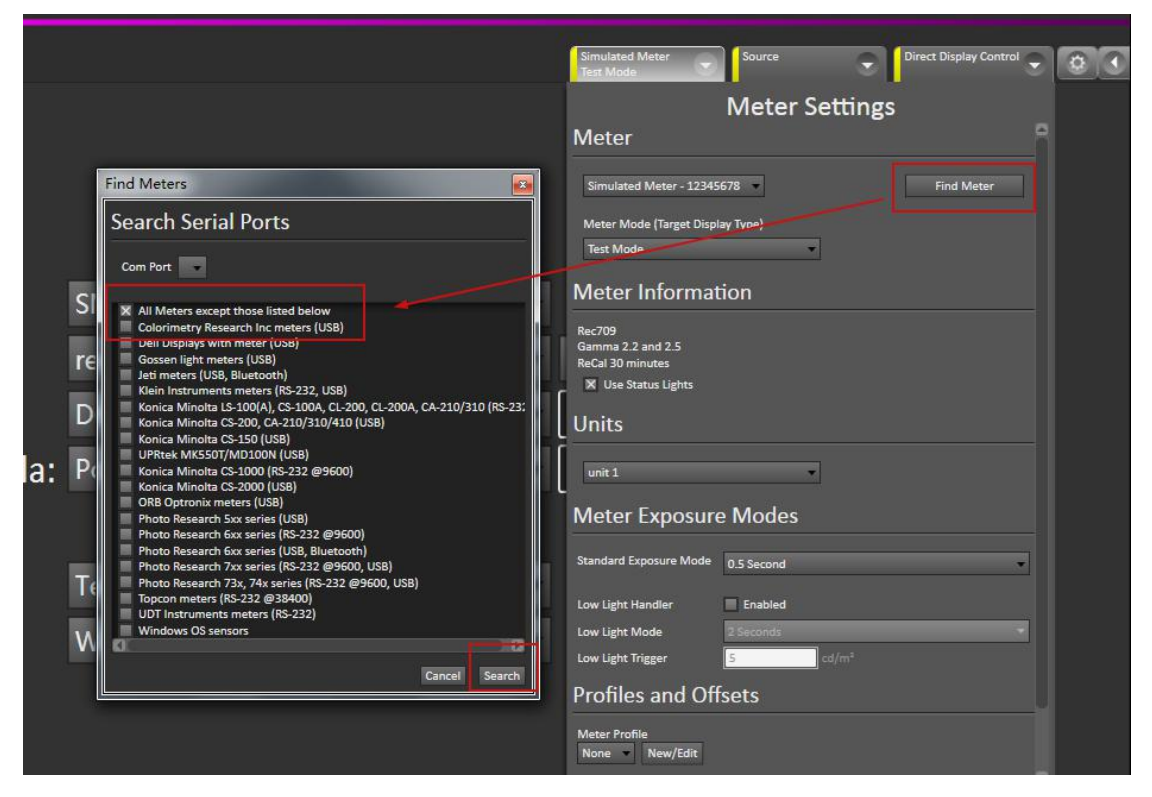

仪器连接成功后软件右上的仪器设置选项会变成绿色

如图所示将 Meter Mode 设置成 LCD(LED)

Meter Exposure Modes 设置读取序列的间隔时间(速度太快会导致读取到错误的数据)

Profiles and OffSets 选中由色彩分析仪采集的设备特征数据(此处的 CS-200 由 CS-2000 校正过)

|   | X-Rite i1Display Retail<br>CS200-11                                                          | Source                                   |                          | •                      | Direct Di                 | splay Control                | • |
|---|----------------------------------------------------------------------------------------------|------------------------------------------|--------------------------|------------------------|---------------------------|------------------------------|---|
|   |                                                                                              | Meter                                    | Sett                     | ings                   |                           |                              |   |
|   | X-Rite i1Display Retail - 00                                                                 | 0194141 🔻                                |                          |                        | Fin                       | d Meter                      |   |
|   | Meter Mode (Target Displa<br>LCD (LED)                                                       | ау Туре)                                 | -                        |                        |                           |                              |   |
|   | Sync Mode Auto                                                                               |                                          |                          |                        |                           |                              |   |
|   | METER NOTES                                                                                  |                                          |                          |                        |                           |                              |   |
|   | If you are getting readings t<br>By default we set the sync b<br>enable or disable as needed | hat are inconsi<br>ny display type<br>1. | stent try e<br>but we do | enabling o<br>find the | r disabling<br>need to ex | ; meter Sync.<br>plicitly to |   |
| l | Meter Informat                                                                               | ion                                      |                          |                        |                           |                              |   |
|   | Version: I1-A-02<br>Date Code: 1406<br>Calibration Tables: 6<br>W Use Status Lights          |                                          |                          |                        |                           | Disconnect                   |   |
| ľ | Meter Exposure                                                                               | e Modes                                  |                          |                        |                           |                              |   |
| Į | Standard Exposure Mode                                                                       | 2 Seconds                                |                          |                        |                           | 8                            | - |
|   | Low Light Handler                                                                            | Enabled                                  |                          |                        |                           |                              |   |
|   | Low Light Mode                                                                               | 2 Seconds                                |                          |                        |                           |                              |   |
|   | Low Light Trigger                                                                            | 5                                        | cd/m                     |                        |                           |                              |   |
|   | Profiles and Off                                                                             | sets                                     |                          |                        |                           |                              |   |
|   | Meter Profile<br>CS200-11 New/Edit                                                           |                                          |                          |                        |                           |                              | 0 |

展开 Source 选项卡点击 Find Source

| X-Rite i1Display Retail Source Direct Display Control | 0 |
|-------------------------------------------------------|---|
| Source Settings                                       |   |
| Source                                                |   |
| Source Find Source                                    |   |
| Open Pattern Window                                   |   |
| Source Information                                    |   |
| - Manual Control                                      |   |
| Triplet support: Full triplet support                 |   |
| Source Automation                                     |   |

弹出的下拉选项列表中选中 DaVinci, 然后点击 Connect(此处的源也可以直接使用扩展屏的方式实现)

| CalMAN 2019 CalMAN Studie                                                  | 0             |                                            |                                                                                                    | — 🖻 ×                      |
|----------------------------------------------------------------------------|---------------|--------------------------------------------|----------------------------------------------------------------------------------------------------|----------------------------|
| CalMAN -                                                                   |               |                                            |                                                                                                    |                            |
| ۲                                                                          |               |                                            | X-Rite i1Display Retail Source                                                                      | Direct Display Control 👻 🧔 |
| SDR Toolkit<br>Welcome<br>Welcome                                          | Options:      |                                            | Source<br>Source                                                                                    | Settings                   |
| Analysis<br>Dynamic Range<br>Grayscale - 2pt                               |               |                                            | Source - Open Pattern Window                                                                        | Find Source                |
| Grayscale - Multi<br>Color Gamut<br>3D LUT                                 | Targets:      |                                            | Source Information                                                                                  |                            |
| Coloruneccer<br>Saturation Sweeps<br>Luminance Sweeps<br>Screen Uniformity | Range:        | SMPTE (64-940)                             | - Manual Control<br>Optical player or standalone generator<br>Triplet support: Full triplet support |                            |
| Screen Angularity<br>Screen Stability<br>Spectral Power Dist.              | Colorspace:   | Find Source                                | urce Automation                                                                                     |                            |
|                                                                            | Whitepoint:   | Source                                     | Pattern Change Prompts<br>Auto Advance<br>Pattern Autosense                                         |                            |
|                                                                            | Gamma Formula | Model: DaVinci - Resolve Pattern Generator | ttings                                                                                              |                            |
|                                                                            | Hardware:     | Connect                                    | Window Size Window 10%  Delay 0.5 Optimize                                                          |                            |
|                                                                            | Display Type: | LCD (LED)                                  | Pattern Size                                                                                        | 18                         |
|                                                                            | Pattern Size: | Window 10%                                 | ICC Enabled HDR Mode No Metadata                                                                    |                            |
|                                                                            |               |                                            | Specialty Patterns Brightness +                                                                     |                            |
|                                                                            |               |                                            |                                                                                                    |                            |
|                                                                            |               | 点击Connect                                  |                                                                                                    |                            |
|                                                                            |               |                                            |                                                                                                    | Back Next                  |

记住这里的 IP 地址

|                                                                                                    | Source Settings<br>Source                                                        |
|----------------------------------------------------------------------------------------------------|----------------------------------------------------------------------------------|
|                                                                                                    | Source  Find Source Open Pattern Window                                          |
|                                                                                                    | Source Information                                                               |
| SMPTE (64-940)                                                                                       | Optical player or standalione generator<br>Triplet support: Full triplet support |
| Find Source                                                                                          | purce Automation                                                                 |
| Waiting for connection<br>DaVinci DaVinci - Resolve Pattern Generator<br>IP:192.168.1.101 Port:20002 | Pattern Change Prompts<br>Auto Advance<br>Pattern Autosense                      |
|                                                                                                    | ettings                                                                          |
| Cancel                                                                                               | Window Size Window 10%                                                           |
|                                                                                                    | Delay 0.5 Optimize                                                               |
|                                                                                                    | Pattern Size                                                                     |
|                                                                                                    | Pattern APL 18                                                                   |
| Window 10%                                                                                           | ICC Enabled                                                                      |
|                                                                                                    | Specialty Patterns Brightness                                                    |

# 打开达芬奇,新建一个时间线

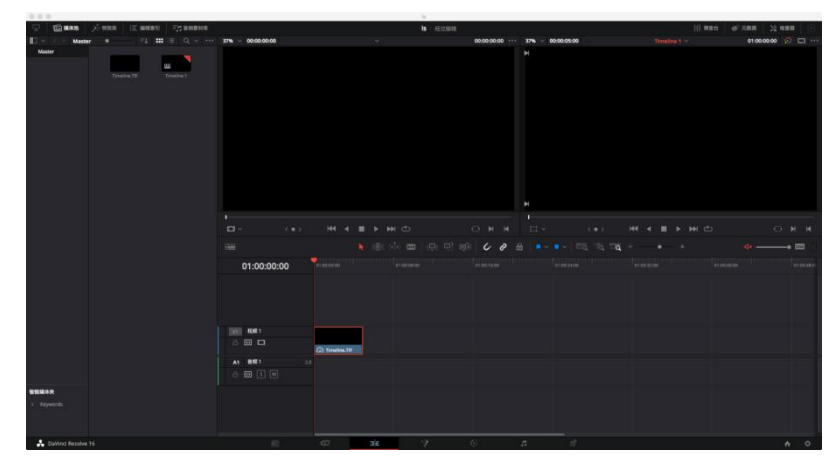

将工作区调整至调色工作界面

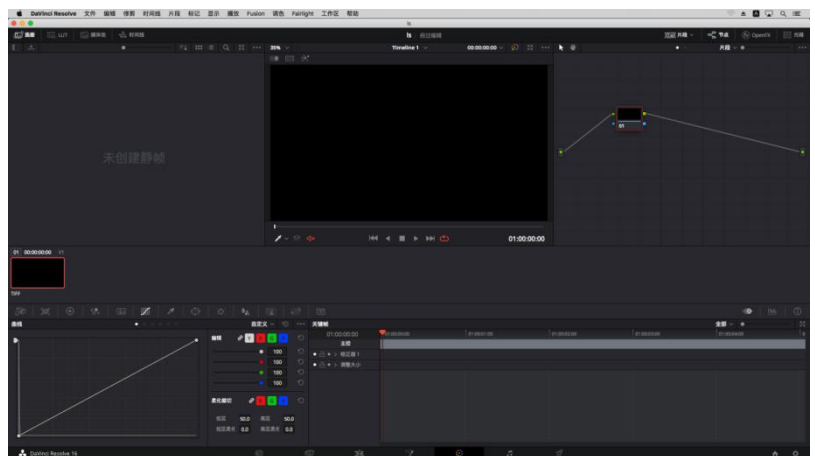

点击菜单栏的"工作区"→"监视器校准"→"Spectracal CalMAN"

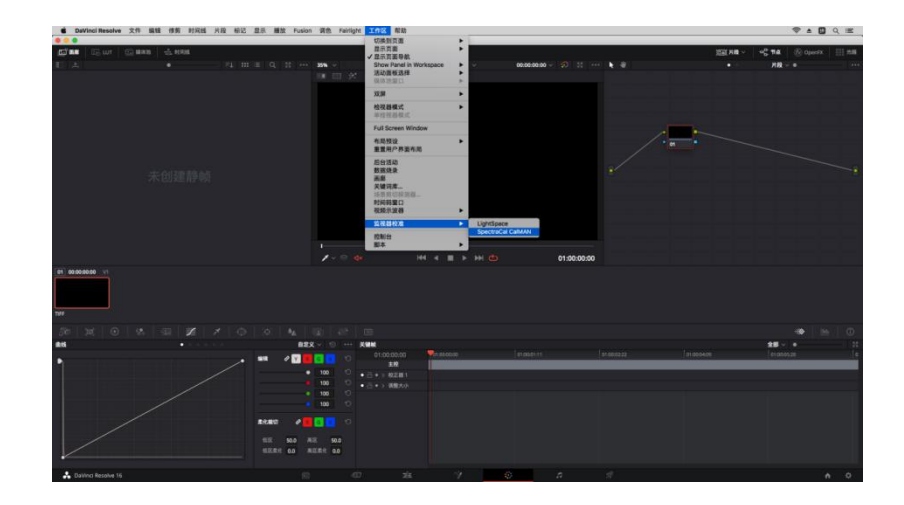

弹出的对话框中输入刚才的 IP,点击连接,看到连接成功的提示即可。

| IP地址: | 192.168.1 | 1.101 |    |          |
|-------|-----------|-------|----|----------|
| 端口:   | 20002     |       |    |          |
|       |           | 已断开连接 |    | 01:00:00 |
|       |           | 关闭    | 连接 |          |
|       |           | 关闭    | 连接 |          |

回到 CalMAN Studio 的设置界面

设置完成后软件右上方 Source 也会变成绿色

| X-Rite i1Display Retail<br>CS200-I1 | DaVinci Resolve pattern generator | Direct Display Control | 9 |
|-------------------------------------|-----------------------------------|------------------------|---|
|                                     |                                   |                        |   |
|                                     |                                   |                        |   |

完后后注意软件左侧的标签选项,这里可以根据需求选择要测量的项目。本文选择其中几个进行操作说明。 这里我们选择 Grayscale-Multi

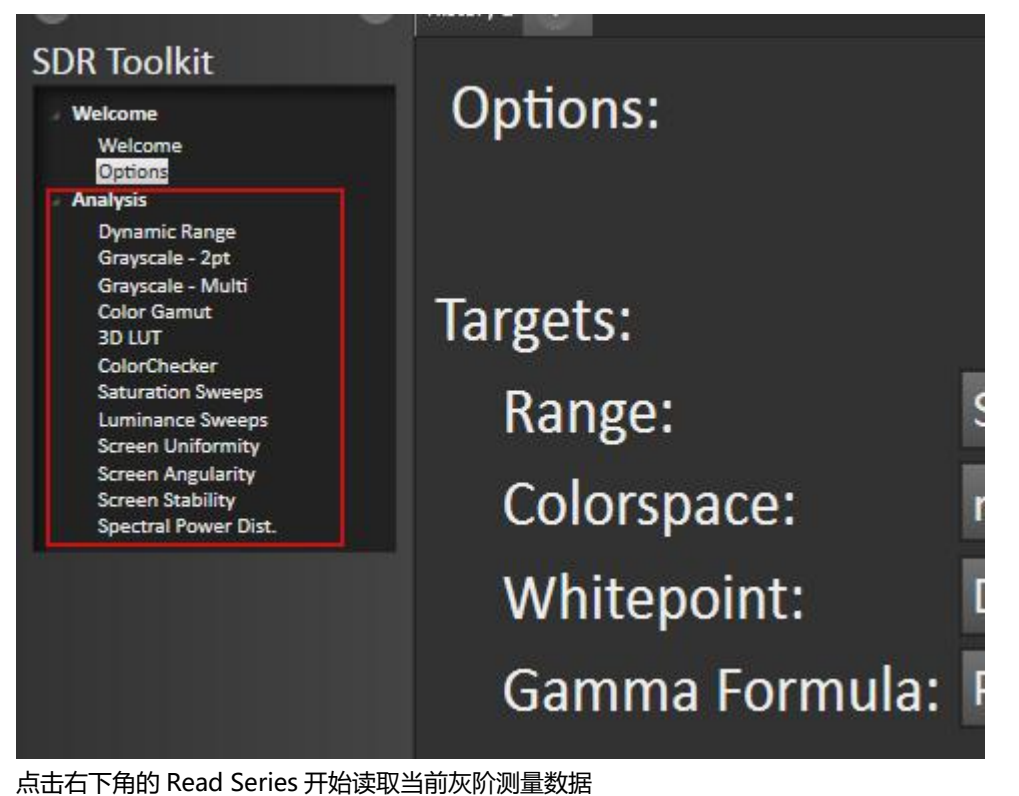

# 6542.0000 6545.0000 6581.0000 6527.0000 6577.0000 6607.0000 0.4886 0.8596 0.6774 0.2205 0.9970 0.8769 1.1455 1.5659 0.8123 0.2317 0.8964 0.9398

Back

灰阶测量

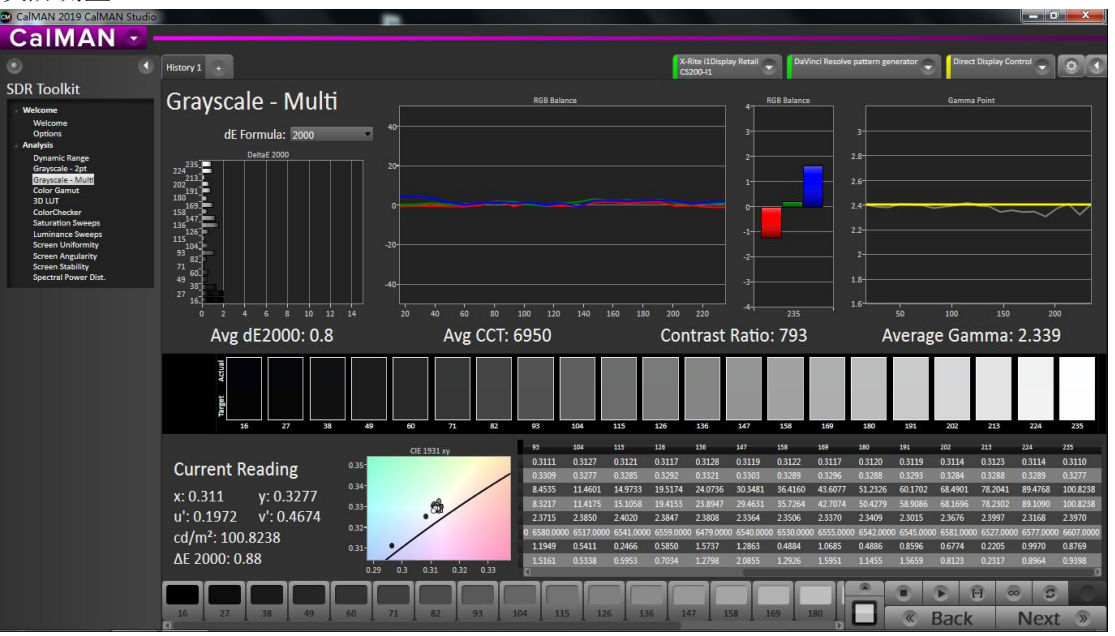

Next »

#### 读完之后选择 Color Gamut 测量设备当前的色域表现

色域

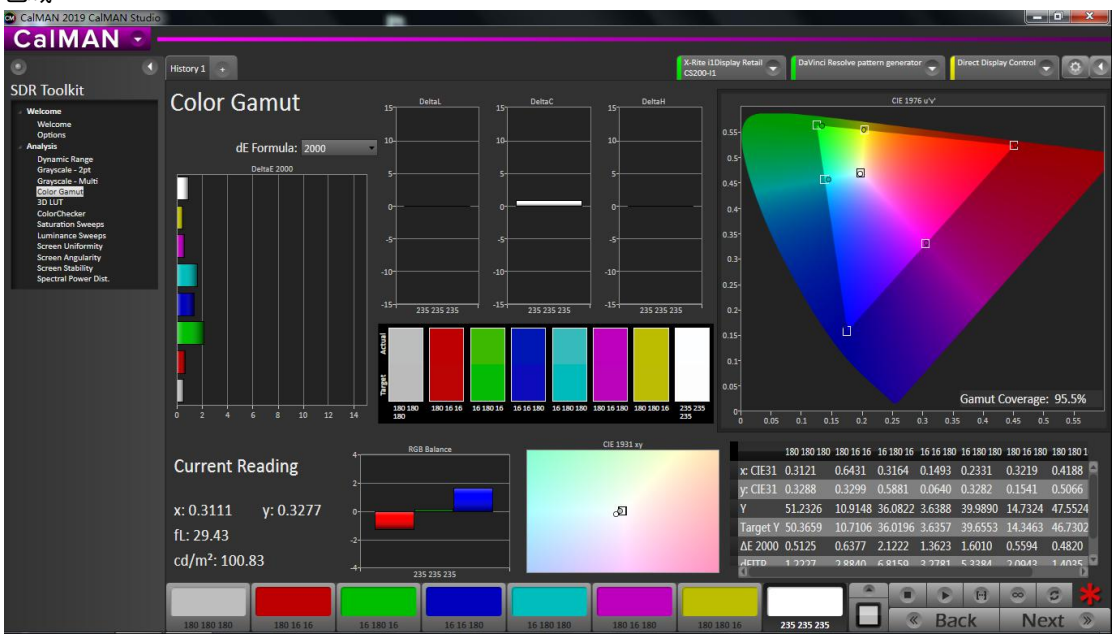

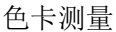

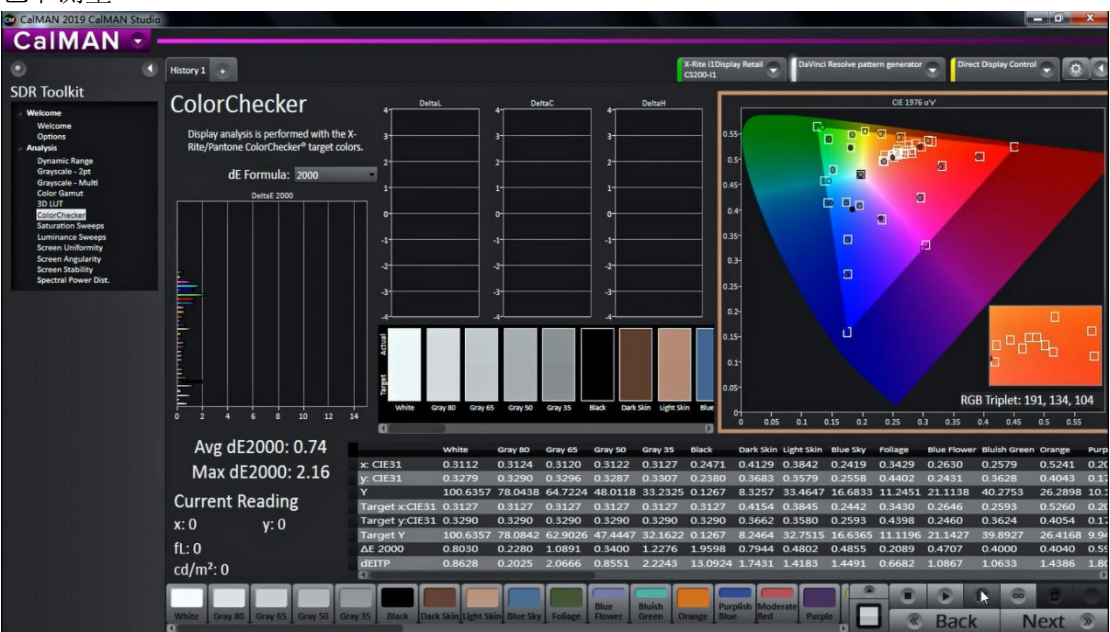

饱和度测量

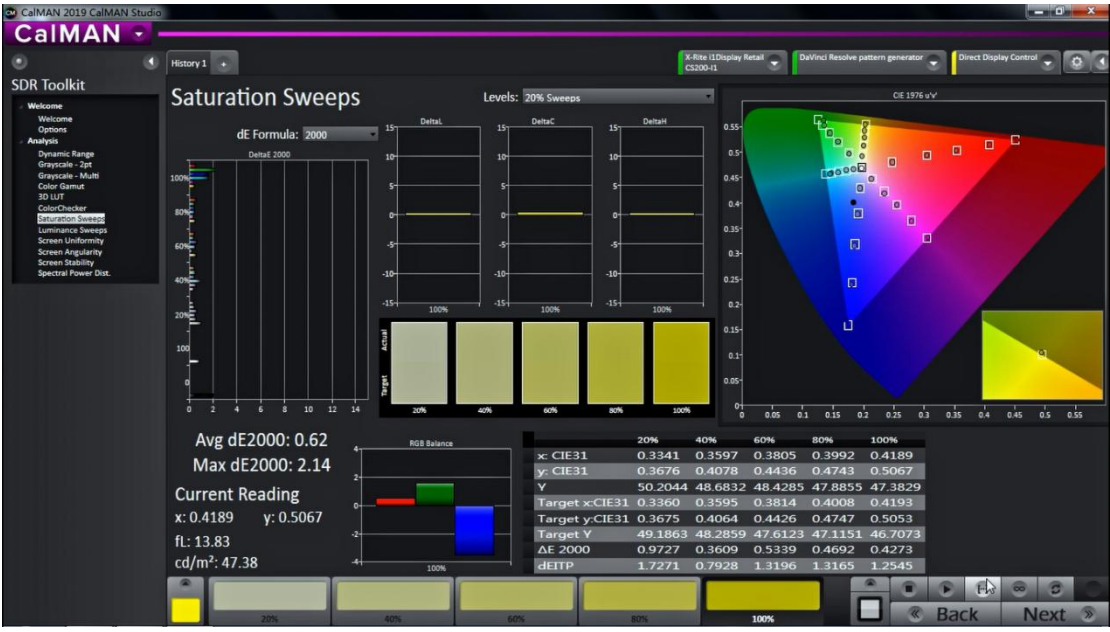

其它测试项目类似,点击 Read Series 测量即可

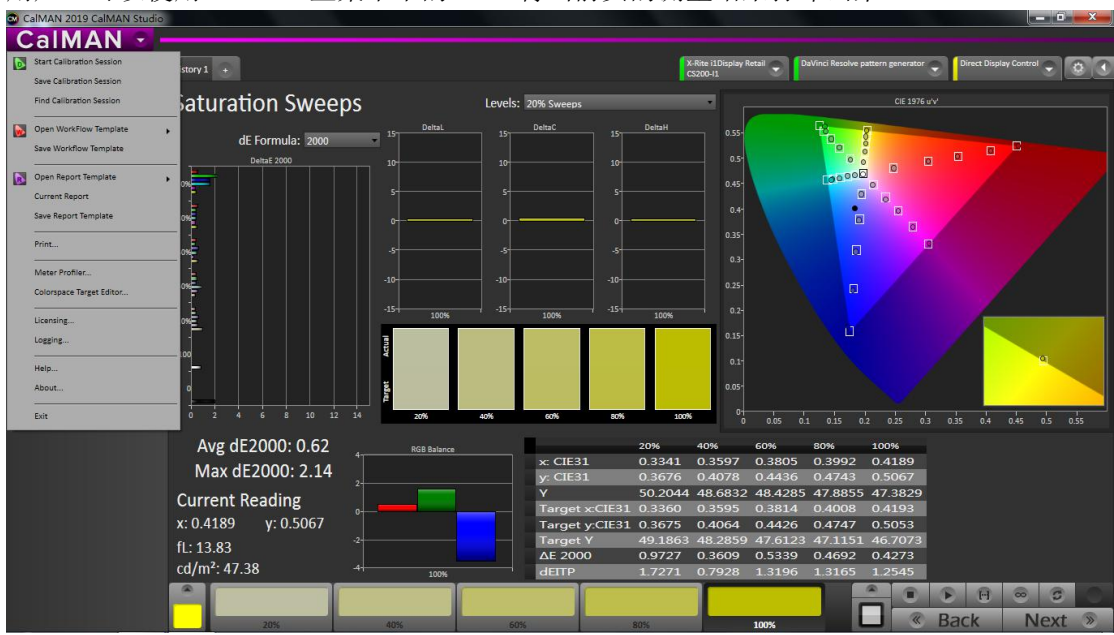

### 用户还可以使用 CalMAN 主菜单中的 Print 将当前页的测量结果打印出来